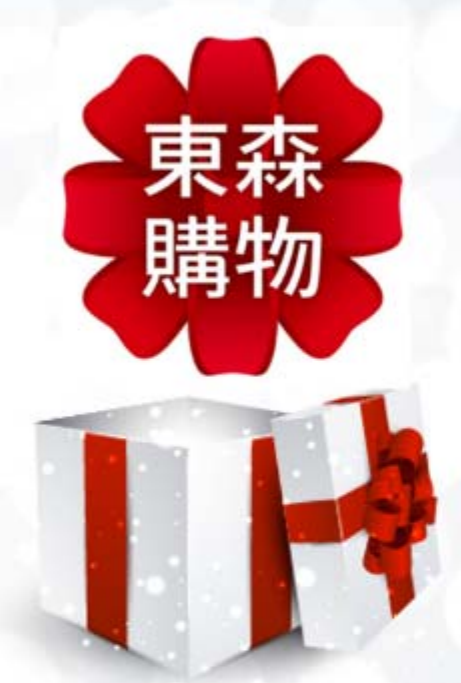

# 內政部 五心級企業福利採購優惠專案

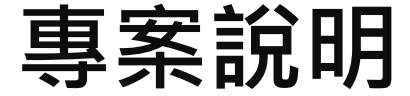

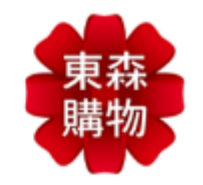

## 內政部 x 東森購物 五心級企業用戶採購福利優惠專案

即日起至108/12/31止,於東森購物官網 https://www.etmall.com.tw/或下載「東森購物APP」 完成會員註冊,並綁定內政部員工身份進行消費, 即享全站30萬項商品企業福利價採購優惠(此優惠 暫不適用於電視購物消費)

# 東森購物APP下載QR CODE

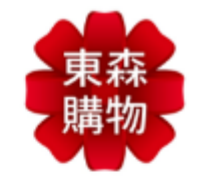

Android & iOS通用版

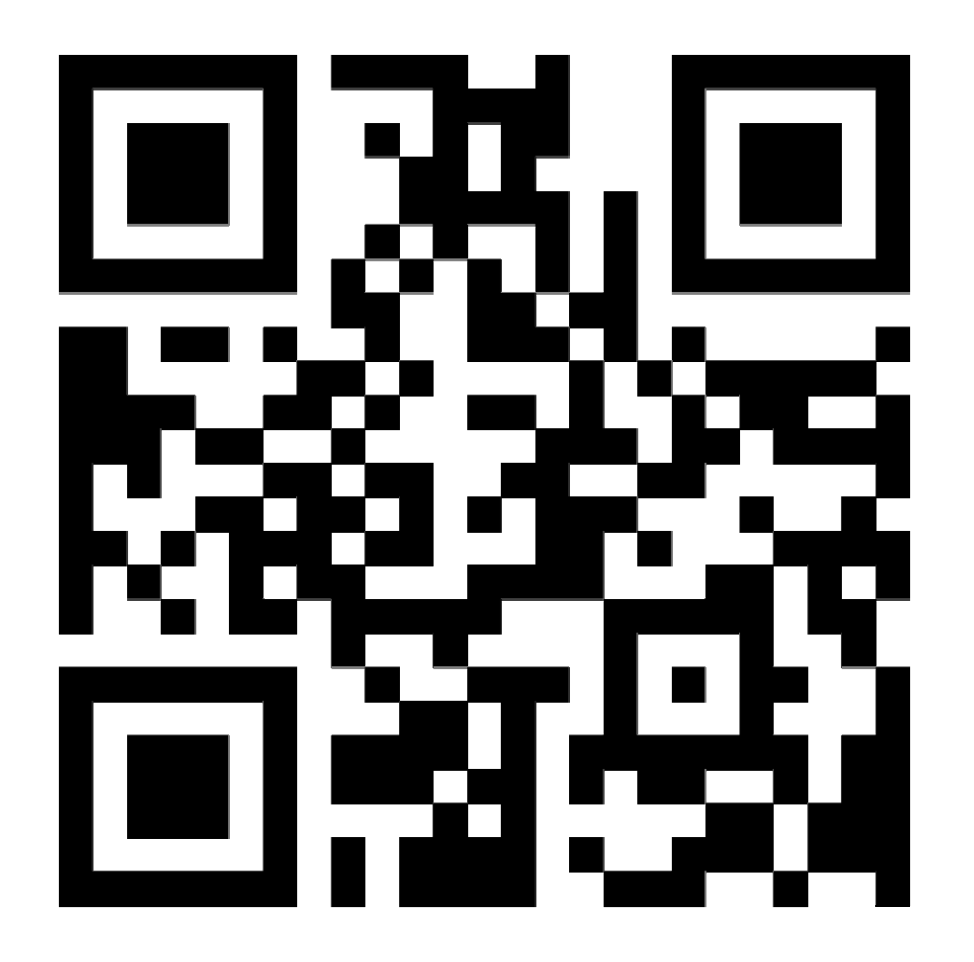

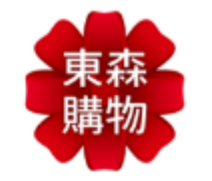

### 特殊優惠: 綁定企業帳號可獲最高600枚東森幣

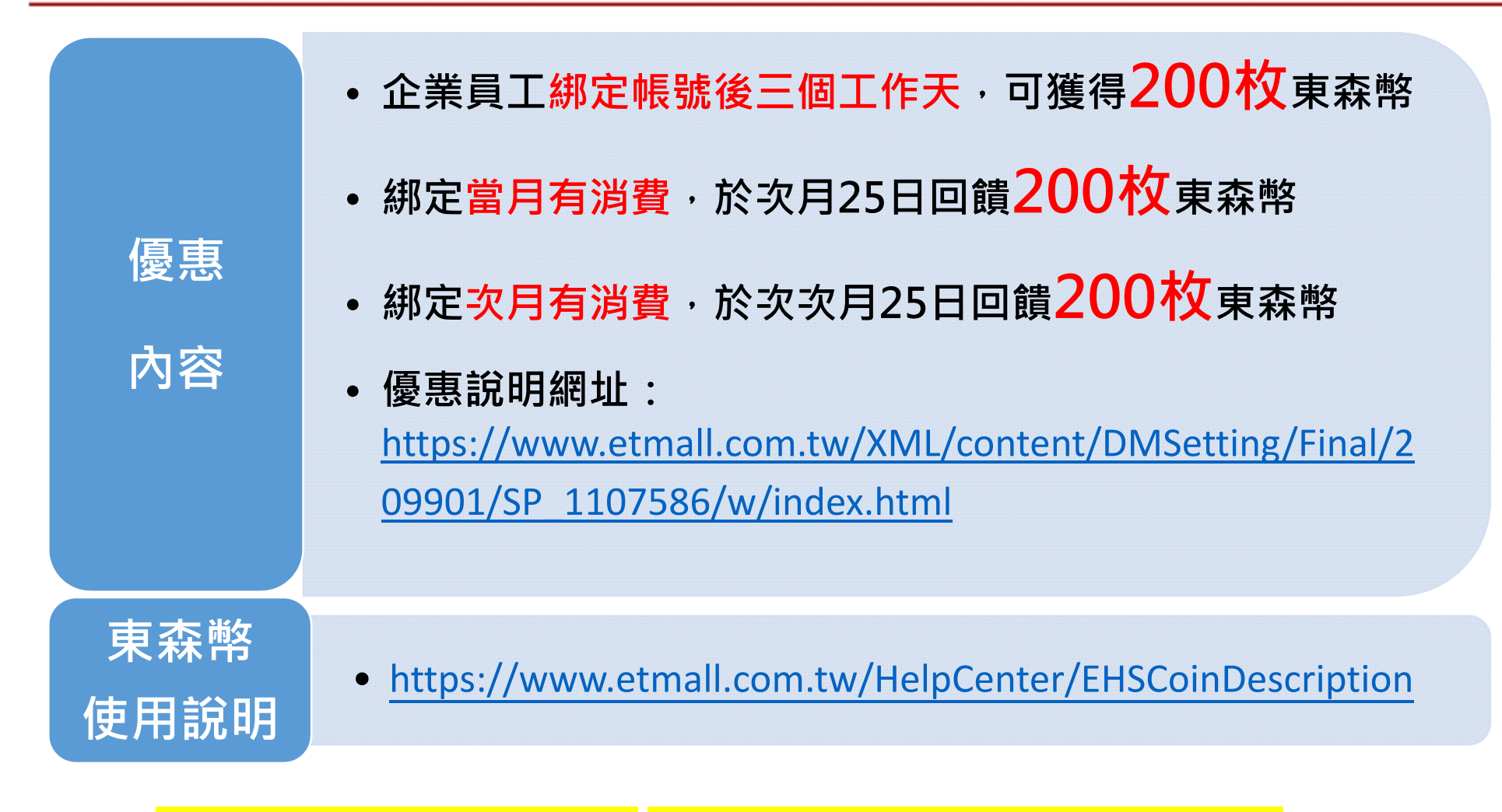

\* 東森幣1枚可折抵現金1元, 每筆訂單抵扣比例依各商品使用規範。 \* 本專案東森購物保有變更、修改或終止之權利,恕不另行通知。

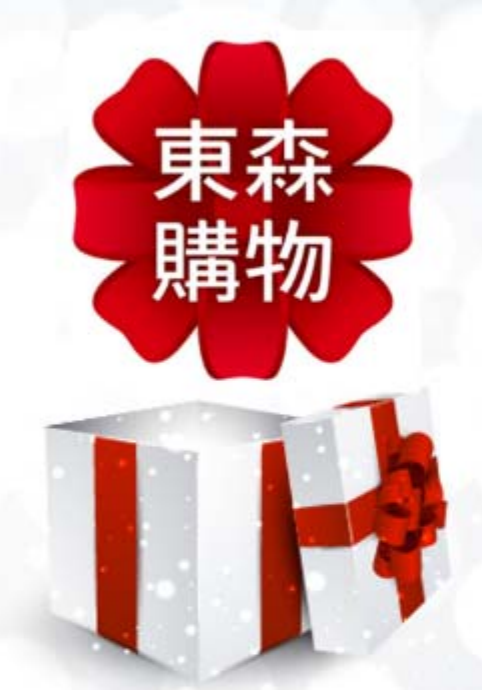

# 企業員工帳號 APP綁定流程

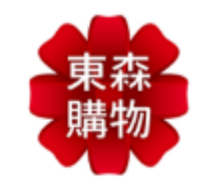

## 操作流程示意圖

### 東森購物APP>完成註冊>登入

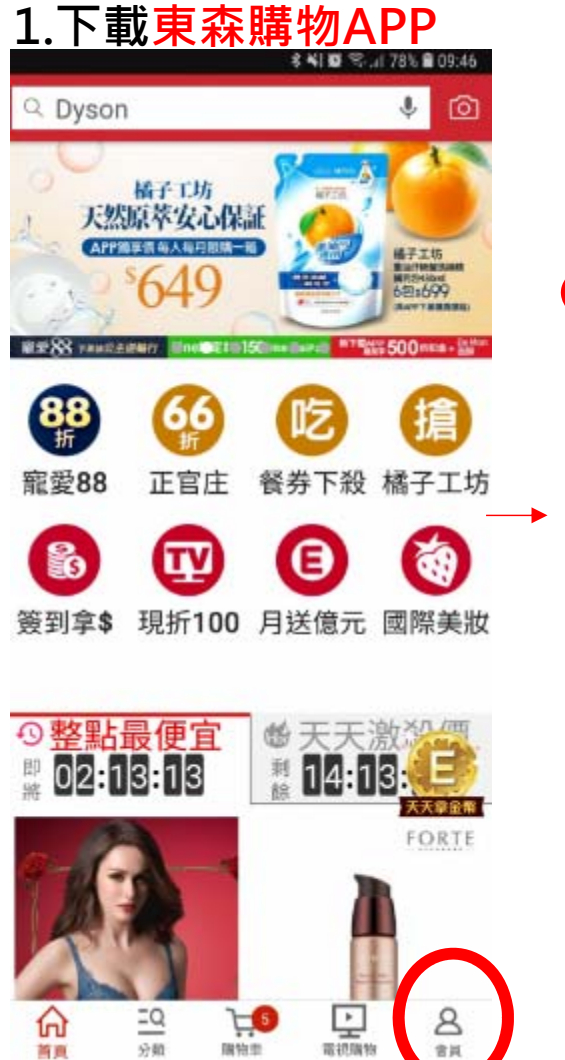

分類

首周

開始型

會員

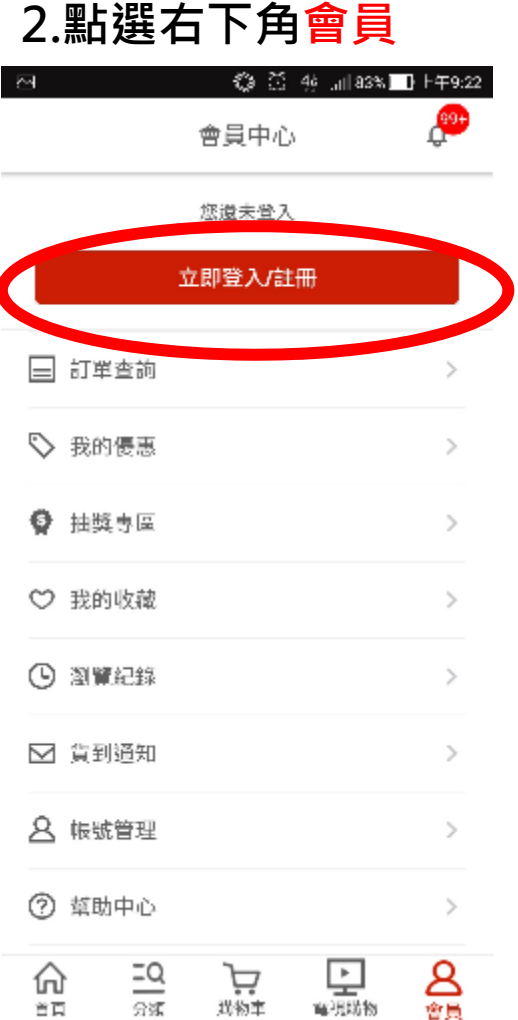

#### 3.完成註冊或登入動作 🎲 😳 👫 📶 86% 🛄 F午9:01. $\hat{\mathbf{T}}$ https://m.etmall.com.tw, **D** ET Mall < 會員公入. 手機/Email/身分證字號(三擇一) 密碼 0 864357 驗證碼 0 記住我 忘記發碼 忘記報報 登入 大陸會員登入 facebook 登入 首次使用 註冊 電視會員首次登入 \*若您是在電視鴉物/型像/MOD等電話訂閱,但未曾在網站消 责,訪點選電視會員首次登入。

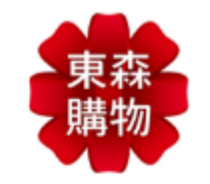

# 操作流程示意圖

### 東森購物APP>企業帳號綁定

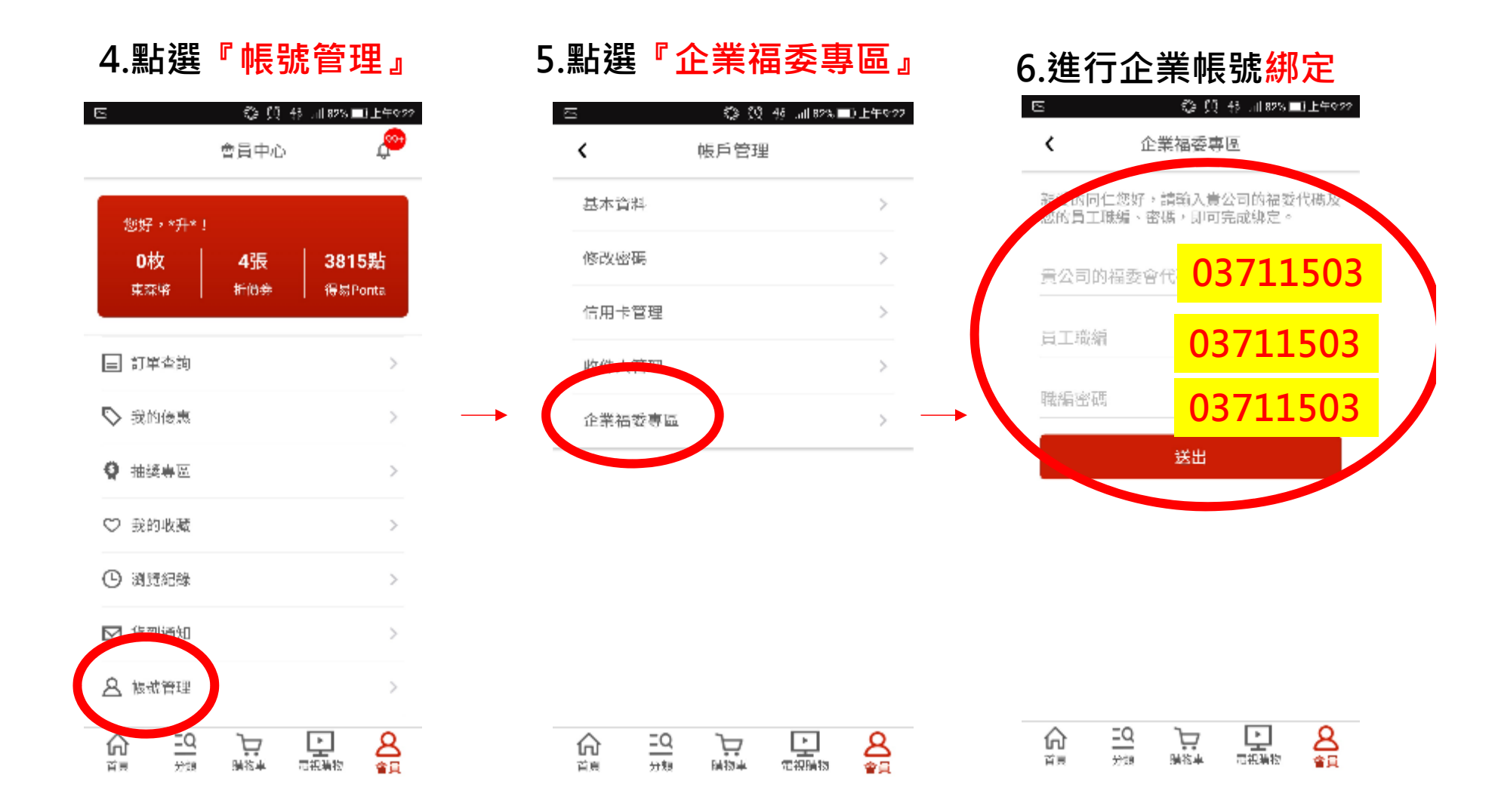

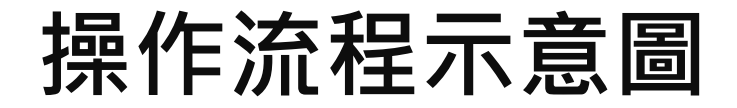

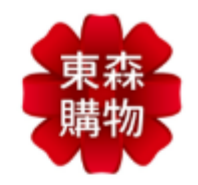

### 東森購物APP>進行購買

| <b>-</b> I             | ①<br>商品   | ⊠<br>詳情 | 4 <u>G</u> ,₁  9<br>規格 | ±,∎,%00 | × |
|------------------------|-----------|---------|------------------------|---------|---|
| Ŷ                      | Carl Carl |         | 0                      |         |   |
| 健康進行式燃                 | 燃烧代謝      | 咖啡組-    | 獨                      |         |   |
| 美國NASA                 | 2000×8    | 右彈咖口    | 啡燃soa                  | 狙-獨     |   |
| 網路價\$ <del>1,08(</del> | 福利價\$1    | ,421    |                        |         |   |

完成帳號<mark>綁定後</mark> 請<mark>重新登出</mark>並再登入 點選商品即可看到『福利價』

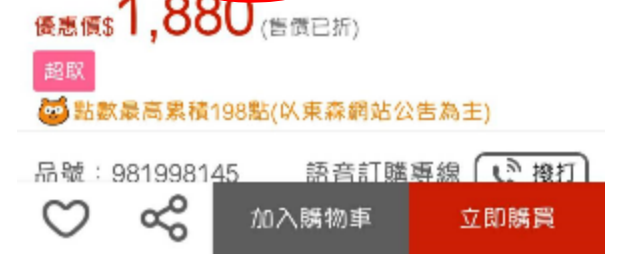

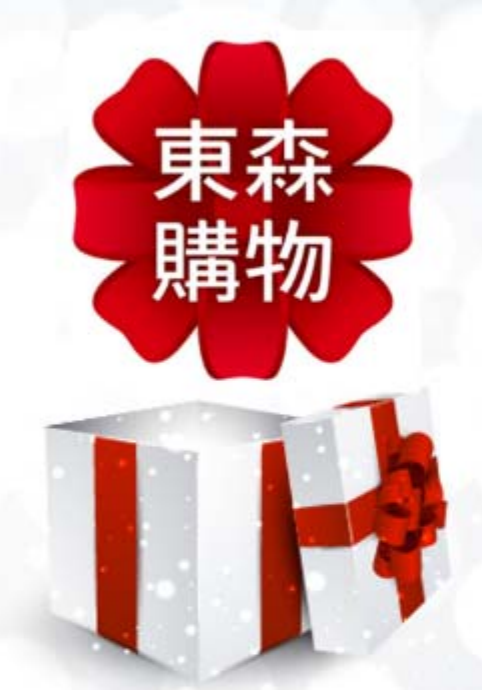

# 企業員工帳號 電腦綁定流程

# 東森購物會員加入流程

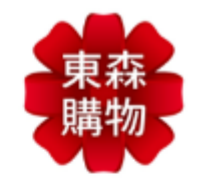

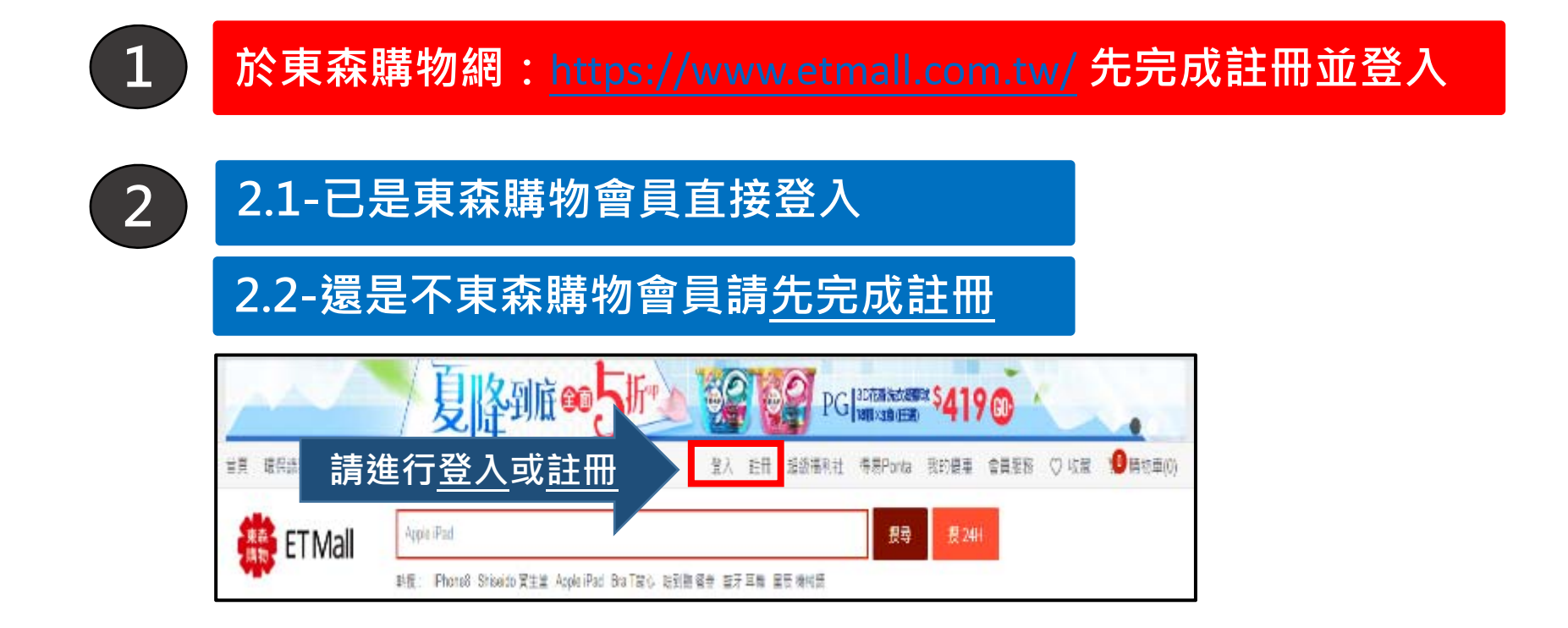

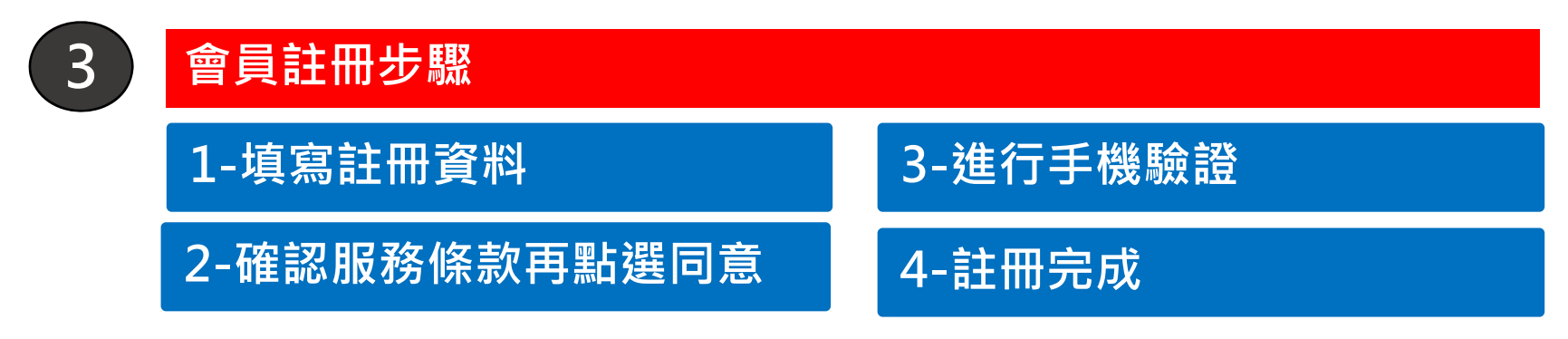

## 操作流程示意圖

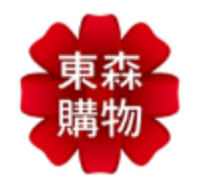

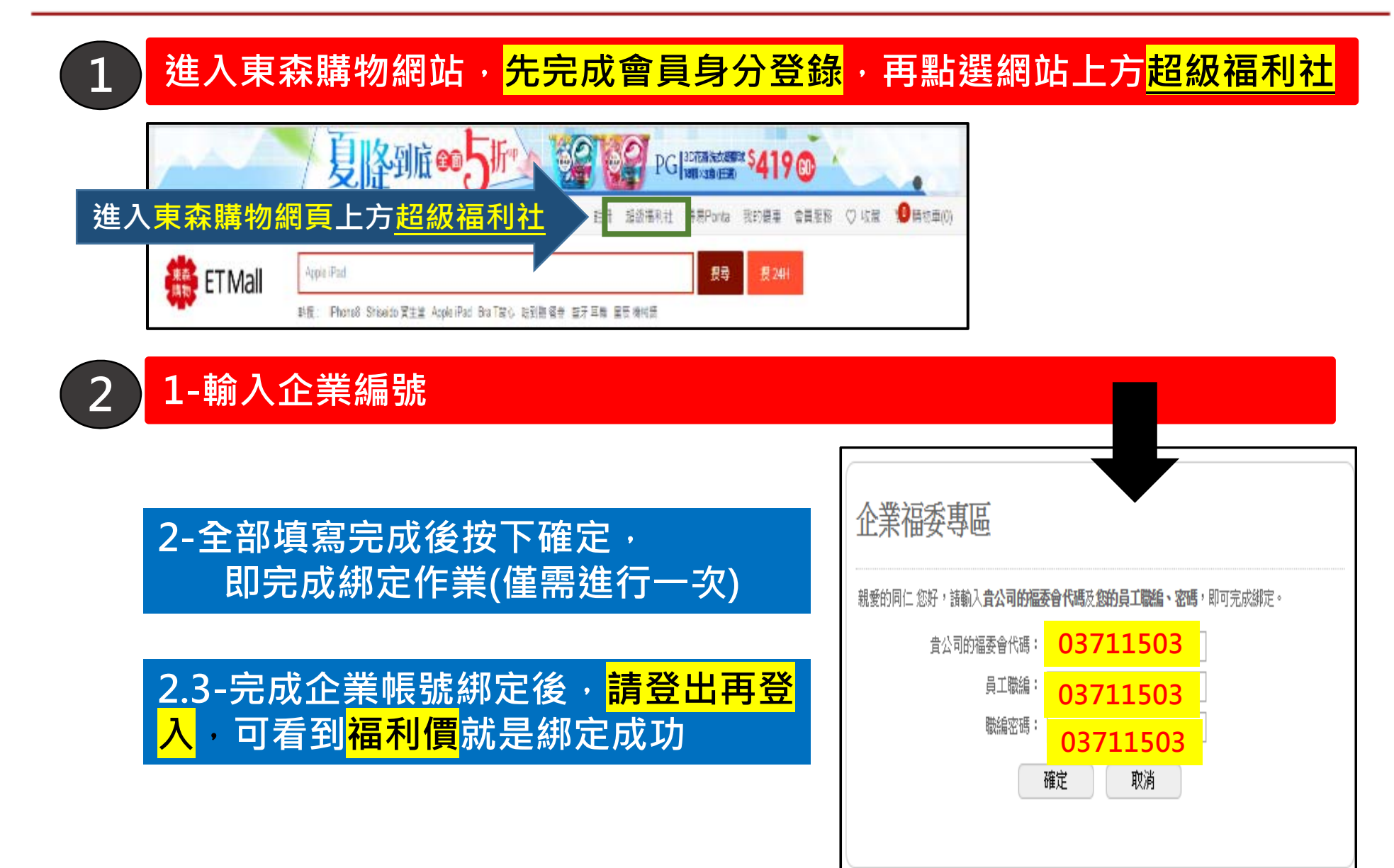

| Ç | 2 & A<br>購物                                                              |
|---|--------------------------------------------------------------------------|
| 1 | 企業綁定作業只須做一次,完成後只須登入東森購物會員即可看到福利價                                         |
| 2 | 若完成綁定後進入購物網站看不到福利價時,請登出後再次登入即可                                           |
| 3 | 若持有東森購物折扣金、抵用券、禮卷、得易點、東森幣時,用福利價結<br>帳時可使用(特殊優惠商品除外),但若結帳總金額低於490會另收80元運費 |
| 4 | 每筆訂單東森幣抵扣比例依各商品使用規範為主                                                    |
| 5 | 網站上會顯示一般會員價及福利價,但有時也會出現限時優惠價比福利價<br>便宜,但結帳時系統會以最優惠的價格進行結帳                |
| 6 | 網站上商品配送會分為24小時到貨、超商取貨及一般宅配,相同的配送方<br>式才能一併結帳                             |
| 7 | 若想要買電視購物上的商品,可記下商品編號後進入東森購物網站,搜尋該商品編號即可出現福利價格進行購買                        |
| 8 | 任何需協助事項,可撥打東森購物客服專線進行詢問0800-057-999                                      |

\_

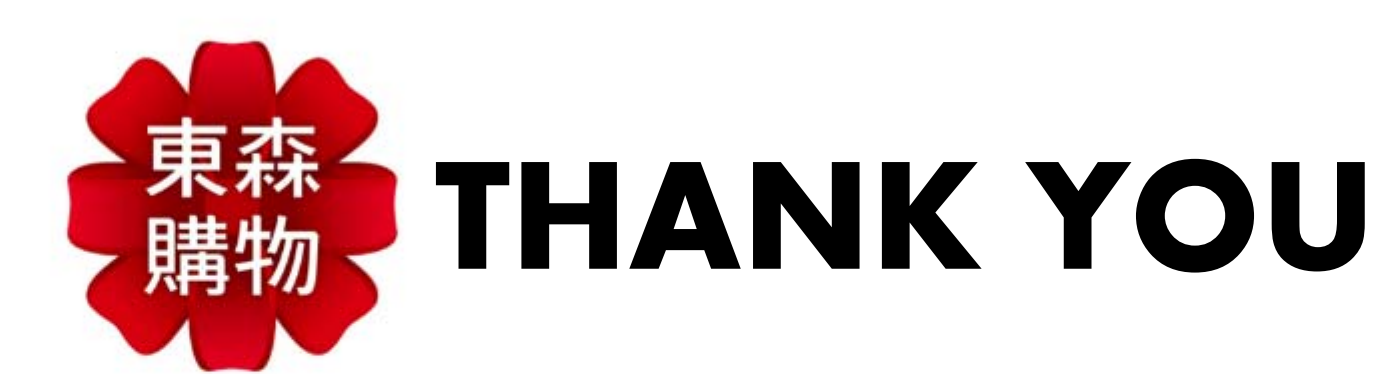

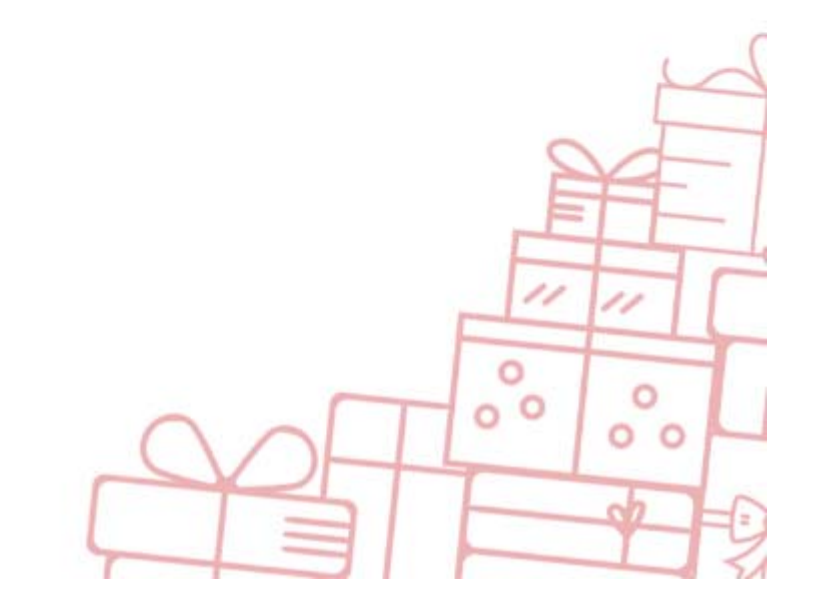